# 平安采购管理系统 数字证书 CA 办理指南 (在线电子印章)

为保证平安采购管理系统供应商的安全登录,保障供应 商与采购系统之间数据传输安全,现全面推行数字安全证书 CA 管理。办理数字证书 CA 的供应商,经绑定及安全登录后 进行采购系统供应商信息维护、数字证书 CA 业务申请、参 与采购项目投标、接收采购订单等操作。

一个供应商账号绑定一个数字证书 CA,一个数字证书 CA 只能写入一枚电子印章。

### 一. 数字证书在线电子印章前提条件

- 1. 有使用在平安财智云系统的数字证书 CA
- 2. 该数字证书 CA 在有效期内 (如果数字证书 CA 已过期, 请重新新申请)
- 3. 电脑上安装了主程序版本号 V4.8.2 以上版本的【网证通安全客户端】(未安装的,可点击此网址下载: <u>http://www.cnca.net/dl/Drivers/平安项目专用驱动.zip</u>)
- 4. 申请业务类型:

申请印章业务:在新申请数字证书 CA 时,没有办理过电子印章 变更印章业务:当前数字证书 CA 显示的电子印章与贵司当前使用的实体单位章不一致

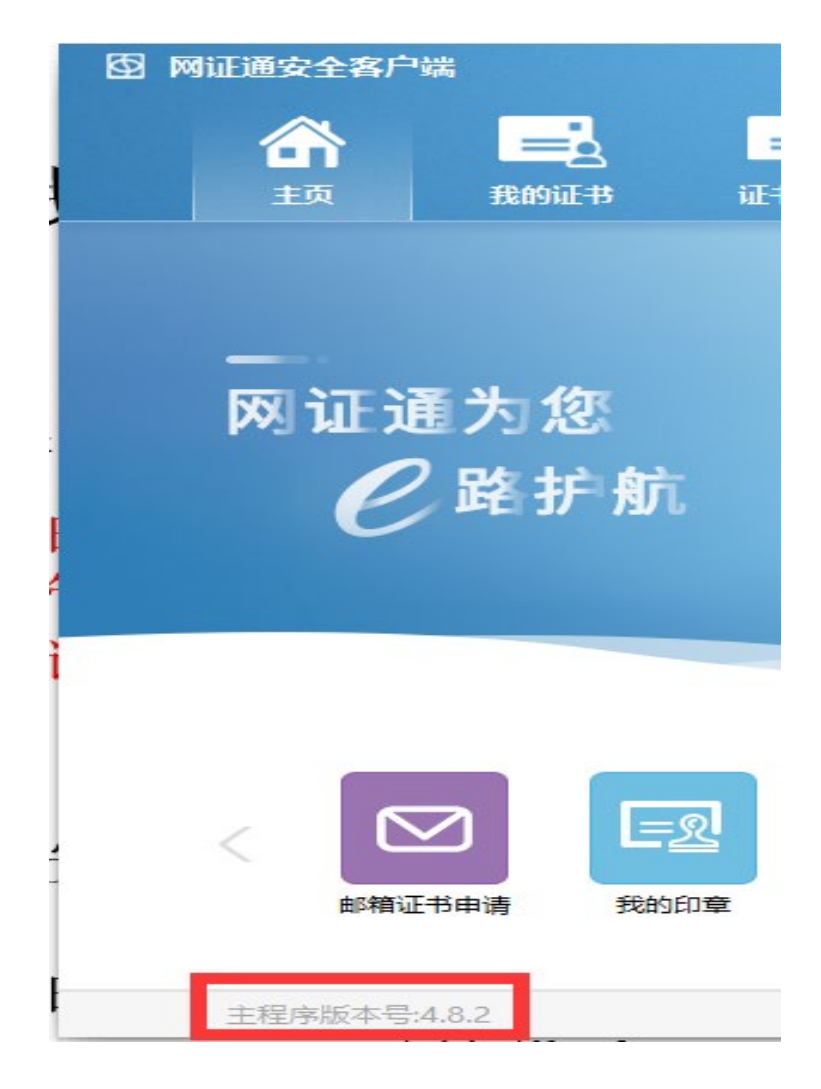

## 二. 数字证书在线电子印章流程

1. 插上数字证书 CA, 打开<u>财智云系统</u>, 输入账号名称、密码登录 →

【所有功能】→【基础信息】→【CA 管理】→【印章办理】

(注:务必使用申请 CA 时的帐号登录)

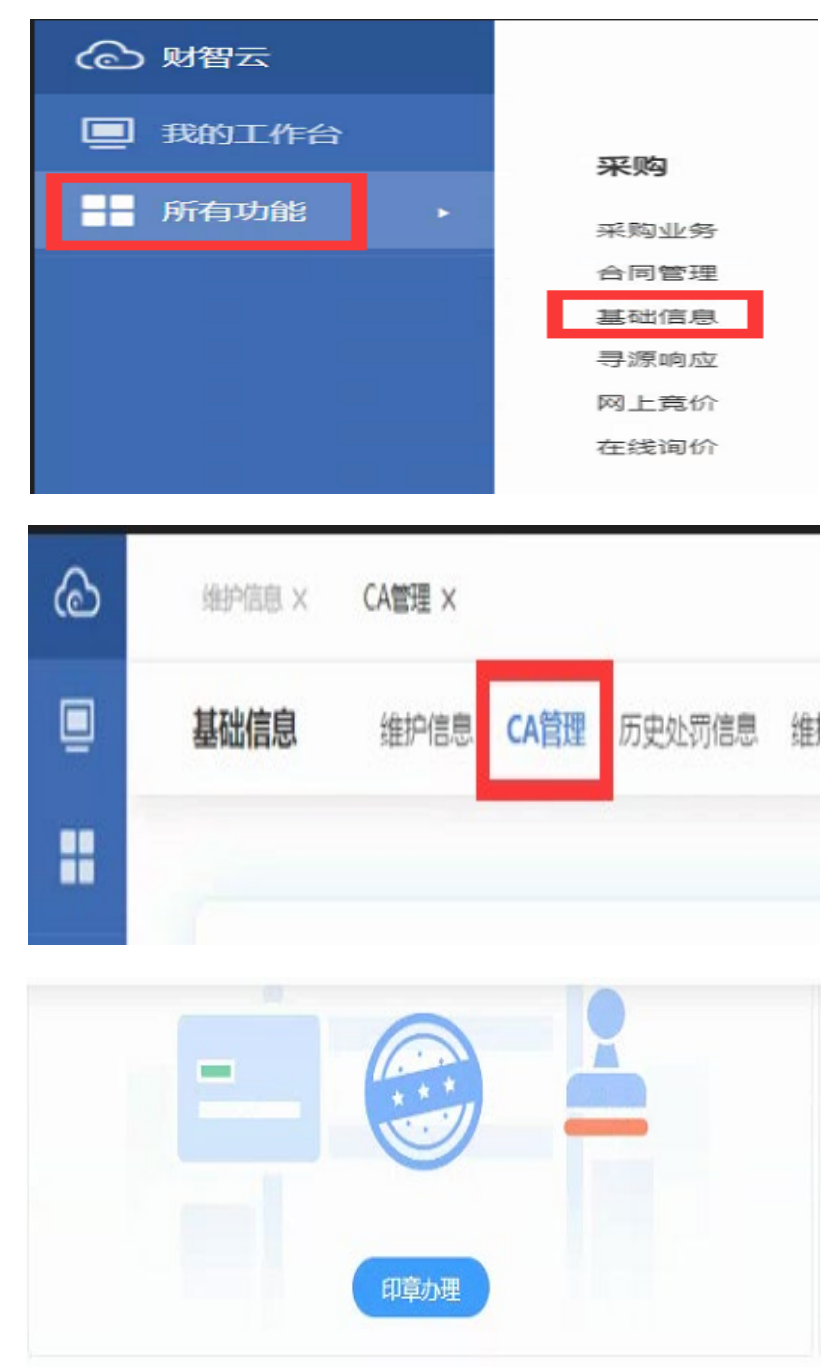

 2. 弹出【网证通安全客户端】的申请电子印章界面,点击【申请印 章】或【变更印章】

| 证书续期 驱动安装 |  |
|-----------|--|
|           |  |
| <u></u>   |  |
| 申请印章      |  |

3. 按页面提示,填写在线电子印章的申请资料,上传《印章申请表》,

点击【提交申请】

(注: 点击【下载申请表】可下载《印章申请表》,需打印出来,加盖单位实体印章,彩色扫描成清晰的电子版提交。印章暂仅支持单位公章或单位合同专用章)

| 图 网证通安全                                                          | 客户端                                                |                                              |                  |                | 0   | × |
|------------------------------------------------------------------|----------------------------------------------------|----------------------------------------------|------------------|----------------|-----|---|
| <b>合</b><br>5页                                                   | <b>王</b><br>我的证书                                   | <b>一</b><br>证书续期                             | <b>区</b><br>驱动安装 |                |     |   |
| [ 填写电子印                                                          | 章申请资料                                              |                                              |                  |                | 《返回 | 1 |
| <ul> <li>注意</li> <li>请先下载</li> <li>打印印载</li> <li>填写的印</li> </ul> | 战印章申请表,并填写表<br>〕申请表,加盖印章,上<br>]] <b>章名称务必与实物印章</b> | 钟的相关信息。<br>使印章申请表的扫描件<br><mark>'名称一致。</mark> |                  |                |     |   |
| [                                                                | * 😢 印章名称                                           | 请输入印章名称                                      |                  | <b>业</b> 下载申请表 |     |   |
| -                                                                | - 印章申请表                                            |                                              |                  | 未上传 🕂 🛞        |     |   |
| -                                                                |                                                    |                                              |                  |                |     |   |
| -                                                                |                                                    |                                              |                  |                |     |   |
|                                                                  |                                                    |                                              |                  |                |     |   |
| -                                                                |                                                    |                                              | 提交申请             |                |     |   |

4. 等待审核

(注: 在【审核中】阶段,如需要对提交的信息进行修改, 方法一:打开【网证通安全客户端】-【我的印章】,进入【修改资料】,重新填写资料并提交 方法二:点击【撤销申请】当前业务,重新申请)

5. 待网证通后台审核完毕后,打开【网证通安全客户端】-【主页】

-【申请印章】或【变更印章】,会显示等待安装的印章,点击【安 装印章】

| 图 网证通安全客户端 | <b>一</b><br>我的证书 | 正书续期 | <b>业</b><br>驱动安装 | I O I X |
|------------|------------------|------|------------------|---------|
| 安装印章       |                  |      |                  | 《返回     |
|            | 测试印章             | 5申请1 | 安装印章             |         |

6. 弹出印章安装完成提示,点击【确定】

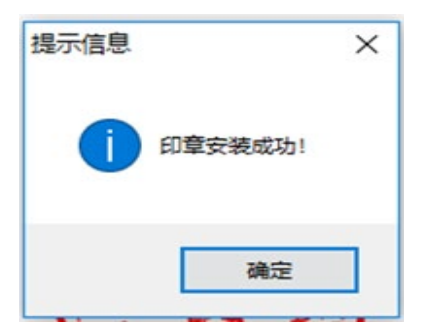

## 三. 查看数字证书电子印章

1. 打开【网证通安全客户端】--【主页】--【我的印章】

| <b>叠 网</b> ü | 正通安全客户端 |      |      |          |    | 0 | × |
|--------------|---------|------|------|----------|----|---|---|
|              |         | =2   |      | <b>_</b> |    |   |   |
|              | 主页      | 我的证书 | 证书续期 | 驱动安装     |    |   |   |
|              |         |      |      |          |    |   |   |
|              |         |      |      |          |    |   |   |
|              | 🛞 测试章   |      | •    |          |    |   |   |
|              |         |      |      |          |    |   |   |
|              |         |      |      |          |    |   |   |
|              |         |      |      |          |    |   |   |
|              |         |      |      |          |    |   |   |
|              |         |      |      |          | 测试 |   |   |
|              |         |      |      |          |    |   |   |
|              |         |      |      |          |    |   |   |
|              |         |      |      |          |    |   |   |
|              |         |      |      | 变更印章     |    |   |   |
|              |         |      |      |          |    |   |   |

四. 收费标准

免费

#### 五. 其他注意事项

 设置数字证书 CA 密码后务必妥善保管新密码,使用过程中,数字 证书 CA 密码输入错误次数连续超过 10 次后证书将被锁定,请在 【网证通安全客户端】-【忘记密码】,按照提示操作解锁。

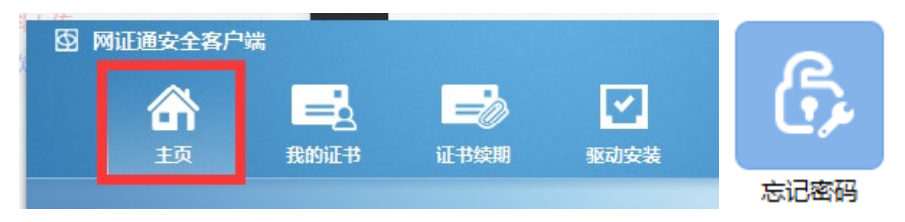

# 六. 技术支持及售后服务

- 1. CA 办理咨询及售后服务热线: 020-89524338、13352819801
- 2. CA 办理咨询及售后服务 QQ: 4008301330